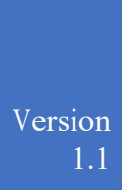

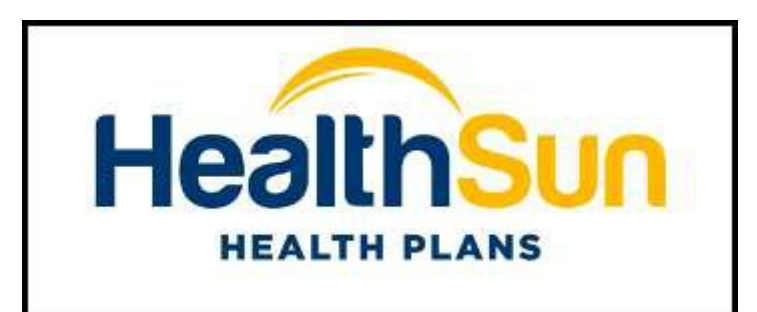

# HealthSun

AANEEL CONNECT PORTAL USER MANUAL 12/07/2023

#### **TABLE OF CONTENTS**

| Overview                           |
|------------------------------------|
| 1 Login Page and Create Account3-5 |
| A. Login Page3                     |
| 1 Username                         |
| 2 Password3                        |
| 3 Forgot your Password3            |
| 4 Log In3                          |
| 5 Create Account3                  |
| B. Create Account Page4            |
| 1 Personal Info4                   |
| 2 Email Info5                      |
| 3 Credentials Info5                |
| 2 Main Page and Medicare Access6   |
| 1 Tabs6                            |
| 2 Member Details6                  |
| 3 Member Coverage6                 |
| 4 Member Account Setting6          |
| 5 Connect to Medicare7             |
| 5.1 Revoke CMS access8             |

| 0 1                                                                                                    | 8-12                           |
|----------------------------------------------------------------------------------------------------|--------------------------------|
| 1 Change Password                                                                                                    | 8-9                            |
| 2 Enable 2FA                                                                                                    | 9-12                           |
| a SMS Authentication                                                                                                    | 9                              |
| b FIDO Key Authentication                                                                                                    | 10-11                          |
| c Authenticator App                                                                                                    | 11-12                          |
| 3 Logout                                                                                                    | 12                             |
| 3 Claims Tab                                                                                                    | 13-14                          |
|                                                                                                    |                                |
| 3.1 Claim Number                                                                                                    | 13-14                          |
| 3.1 Claim Number<br>4 Provider Directory Tab                                                                                       | 13-14<br>. <b>15</b>           |
| 3.1 Claim Number                                                                                                    | 13-14<br>. <b>15</b><br>15     |
| <ul> <li>3.1 Claim Number</li> <li>4 Provider Directory Tab</li> <li>4.1 Provider ID</li> <li>5 Formulary Directory Tab</li> </ul> | 13-14<br>15<br>15<br><b>16</b> |

# **OVERVIEW**

#### URL - https://healthsun.aaneelconnect.com/

Using AaNeel Connect Portal Members can check their Claim or Treatment History all in one place.

1. Login Page and Create Account

## A. Login Page

| ← → C 🔒 seventhelement-dev.azurewebsites.net/Account/Login?ReturnUrl=%2Fconnect%2Fauthorize%2Fcallback%3Fclient_id%3DHea | althSunMemberPortalQA%26redirect_uri%3Dhttps%253A 🖻 🚖 🛊 🔲 🏮 🥵 🥵 Relaunch to update 👔 |
|----------------------------------------------------------------------------------------------------|--------------------------------------------------------------------------------------|
|                                                                                                    | HeattingLans                                                                         |
|                                                                                                    | Log In<br>to continue Healthsun <sup>®</sup>                                         |
|                                                                                                    | Username                                                                             |
| Welcome to<br>AaNeel Identity Service                                                                                    | Password                                                                             |
| Version 1.1.1                                                                                                    | Forgot your Password?                                                                |
|                                                                                                    | Log In                                                                               |
|                                                                                                    | Create Account                                                                       |
|                                                                                                    | © 2023 AaNeel Infotech LLC                                                           |

- 1. Username User uses the Username chosen while creating the account.
- 2. Password User uses the Password chosen while creating the account.
- 3. Forgot your Password User can use this link to get new password if they forget their login Password. The user needs to add their username and they will receive a reset password link in their registered email ID (Register Email ID is the one given when the account is created)
- 4. Log In Log's in to AaNeel Connect Portal.
- 5. Create Account This link opens the page below to create a new account.

#### B. Create Account

| Sign up<br>Insert your information to signup<br>1 Personal Info — 2 En<br>First Name* | nail Info — 3 Credentials Info |
|---------------------------------------------------------------------------------------|--------------------------------|
|                                                                                       | θ                              |
| Last Name*                                                                            |                                |
|                                                                                       | Θ                              |
| Date of Birth*                                                                        | PIN* Add a PIN? ①              |
| MM / DD / YYYY                                                                        |                                |
| ← Back to login                                                                       | Next →                         |
| © 2023 AaNeel Infotech LLC                                                            | Powered By<br>AaNeel           |

- 1. Personal Info Here the user needs to Add their First Name, Last Name, DOB and PIN
  - a) PIN Pin is the combination of Member ID Card (provided by insurance company) and last 4 digits of the Medicare ID Card (provided by CMS). Without the correct PIN the page does not let the user move to the next step (Email Info).

| ard and last 4 digits of Medic<br>ard. | are ID Number on your Medicare     |
|----------------------------------------|------------------------------------|
| g., For Member ID P1234567             | 801 and Medicare ID TEG4-TE5-      |
| K74, PIN would be P123456              | 7801 <mark>MK74</mark>             |
| Member ID Card                         | MEDICARE HEALTH INSURANCE          |
| Name                                   | Name/Nombre                        |
|                                        |                                    |
| Member ID                              | Medicare Number/Numero de medicare |
| P1234307801                            | TEG4-TES-MK74                      |
|                                        | Last 4 Digit                       |
| Full Member PIN*                       |                                    |

2. Email Info - Here User will add email address and generate a One Time Password which will be sent to the email address which the user needs to add to go next.

| E-Mail Address*                                               |                                                                                                    |                                          |
|---------------------------------------------------------------|----------------------------------------------------------------------------------------------------|------------------------------------------|
| testspecialist987@gm                                          | nail.com                                                                                                    | Send OTP                                 |
| Enter OTP *                                                   |                                                                                                    |                                          |
|                                                               |                                                                                                    | -                                        |
| ← Back                                                        |                                                                                                    | Next →                                   |
| OTP for Registration Index ×<br>Reply -DoNotReply@aaneel.com- |                                                                                                    |                                          |
|                                                               | Your OTP for Re                                                                                                  | gistration                               |
|                                                               | Dear<br>You requested to complete the registration process on I<br>following One Time Password (OTP) to proceed: | Healthsun Patient portal. Please use the |
|                                                               |                                                                                                    |                                          |

3. Credentials Info - Here User needs to add the username and password.

| 0                                  |
|------------------------------------|
| Confirm Password*                  |
| 0                                  |
| Privacy Policy & Terms of Service. |
|                                    |

Click on Sign up and the account will be created, and confirmation email will be sent to the email address given during account creation.

#### 2. Main Page and Medicare Login to connect all claims with AaNeel Connect Portal

| $\leftrightarrow$ $\rightarrow$ C $(h)$ healthsun-staging.aaneelconnect.com |                                                                                                    |                                                                                                    | 🕑 🖄 🎓 🗯 🖬 🧕 🥵 (Relaunch to update 🔅 |
|-----------------------------------------------------------------------------|----------------------------------------------------------------------------------------------------|----------------------------------------------------------------------------------------------------|-------------------------------------|
| HealthSun                                                                   |                                                                                                    |                                                                                                    |                                     |
| Claims Claims Provider Directory                                            | About Me                                                                                                    | er ID Phone<br>are ID S Email                                                                                           | Address                             |
| Termulary Directory<br>오 Lab Result                                         | Member Coverage  Plan Name HealthSun MediMax (HMO)  Plan Code O6 Start Date O6 O6/01/2010 End Date 11/01/2018 Status Cancelled | Do you want to see all<br>old claims history<br>through the member portal. Please<br>enable Connect to Medicare button. |                                     |
| Powerd By                                                                   |                                                                                                    | Copyright & Astreel LLC 2023                                                                                            |                                     |

- 1. Tabs About Me tab is selected by default and this page shows details of the member. (There are four other tabs explained below)
- 2. Member Details Member Name, DOB, Age, Contact Details, Member ID and Medicare ID are shown here.
- 3. Member Coverage Insurance coverage details with Plan Name, Plan Code, Start Date and Status are shown here.
- 4. Member Account Setting (with Dropdown) Change Password, Enable 2FA and Logout buttons are available in the drop down (see below for more)
- 5. Connect to Medicare This button enables the member to connect to CMS website (Medicare) to get all old claim history. This button is a slider. The steps are as follows:

a) Member clicks on the slider, and they are redirected to the Medicare site after a Redirection Pop-Up.

| This is comple<br>bage will redire<br>enter your Med                                             | tely secured way to fetch your c<br>ect you to CMS Medicare Portal<br>icare Portal's credential, if you c       | laim(s) information from Cl<br>to fetch your claim(s) inforr<br>Io not have, you may create                                                                                | MS Medicare Portal. This<br>mation. There you need to<br>the same from there.                           |
|--------------------------------------------------------------------------------------------------|----------------------------------------------------------------------------------------------------|----------------------------------------------------------------------------------------------------|----------------------------------------------------------------------------------------------------|
|                                                                                                  |                                                                                                    | (                                                                                                    | Not Now Next                                                                                            |
| medicare.gov/account/login//dirent<br>all website of the United States government. E<br>Care.gov | sfeldbagdereferet, yr ei http://SANJPA2Fa2Faardbaa.blaebadsar.ora.gor/RAFroymedicar/RAF<br>mit Ster starbeter v | ls-adlaudinity+101155233555660757735386<br>Basics → Health & Dru                                                                                                    | 관 ☆ 🎓 🖬 🎕 (Resures to update :<br>Cambituris seaded<br>g Planis V Providers & Services V 😜 Othat Log in |
|                                                                                                  |                                                                                                    | Create an account<br>Your secure Medicare account lets you<br>access your information anytime.                                                                             |                                                                                                    |
|                                                                                                  | Save my username for next time<br>Dan't check if you're using a<br>public device.<br><u>What's thir</u> ?       | <ul> <li>Cet a summary of your current<br/>coverage</li> <li>Add your drugs &amp; pharmacles</li> <li>Use your saved drugs &amp;<br/>pharmacles to compare plan</li> </ul> | Reedback                                                                                                |
|                                                                                                  | PASSWORD                                                                                                    | costs<br>Create Account                                                                                                    |                                                                                                    |

b) Here the user needs to login and give consent for access and allow.

| ← → C ■ sandboxbluebutton.cms.gov/v1/o/authorize/cc<br>■ An official website of the United States government Head's have you know | Salas Makele alle Selas Hakele alle Selas Hakele and Selas Hakele and Selas Hakele and Selas Hakele alle Selas Hakele and Selas Hakele and Selas Hakele                                                                                                    |
|----------------------------------------------------------------------------------------------------|----------------------------------------------------------------------------------------------------|
|                                                                                                    | <b>Medicare</b> .gov                                                                                                    |
|                                                                                                    | Elevance HealthPlan has asked for some of your data.<br>Information about your doctor/notpital visis<br>Information about the precription medications you take<br>Personal Information like your name, address, date of birth, race, and gender:<br><b>Privacy Dpita</b><br>Share all of your data<br>The previous of the second previous methods were about the second previous of the second previous of the second p |
|                                                                                                    | Understand how your data is being used<br>To understand fully how Blevance Health-Plan will use your data, please read the app's <u>Privacy Folicy</u> and <u>Terms and Conditions</u> .<br>Attow Deny<br>You can reacks this app's access to your data at any time by legging into your <u>Medicate gov</u> account or calling us at<br>1-800-633-4227.                                                                                                    |

c) All the claims' details will be shown in the AaNeel Connect Portal.

#### 5.1 Member/User can Remove or Revoke CMS access as below:

The user/member can remove or revoke the CMS access by clicking on the slider and a confirmation pop-up will show.

| Confirmation          |                         |           |
|-----------------------|-------------------------|-----------|
| Are you sure you want | t to unsubscribe from ( | CMS data? |
|                       | Cancel                  | Confirm   |

5.2 Member Account Setting (with Dropdown)

In the top right corner of the screen the username or Member name shows. When a user clicks on it, Change Password, Enable 2FA and Logout buttons are available in the drop down.

| $\leftrightarrow$ $\rightarrow$ C $($ healthsun-staging.aaneelconnec | t.com          |             |         | 다 다 수 원   | * 🛾 🖲 Relaunch to update 🔅 |
|----------------------------------------------------------------------|----------------|-------------|---------|-----------|----------------------------|
| HealthSun                                                            |                |             |         | - AA +    | Welcome Back               |
| HEALTH PLANS                                                         | About Me       |             |         |           | ⊶ Change Password          |
| e About me                                                           |                |             |         |           | Enable 2FA                 |
| E Claims                                                             | 83 Years, Male | B Member ID | C Phone | • Address |                            |

1. Change Password - When user clicks on this, user is redirected to change password page.

| ange your account settings |                                         |
|----------------------------|-----------------------------------------|
| Profile                    | Change Password<br>Change your Password |
| On Password                | Current Password                        |
| Two-factor authentication  | <u>୍</u>                                |
|                            | New Password                            |
|                            | Ø                                       |
|                            | Confirm Password                        |
|                            | Ø                                       |
|                            |                                         |

2. Enable 2FA - 2FA is a Two Factor Authentication when clicked, it redirects to the below page, and we have 3 options for 2FA :

| -> C a searthdenet de assessible.rejMarap/%ofactor/uthericator |                                                                                                    | 🖞 🔅 🇯 🖬 🌒 🕅 Reamb to update |
|----------------------------------------------------------------|----------------------------------------------------------------------------------------------------|-----------------------------|
| Annuel<br>DENTITY SERVIC                                       | e English • 💎                                                                                                    |                             |
| Profile                                                        |                                                                                                    |                             |
| Manage you<br>Change your account or                           | r account                                                                                                    |                             |
| 🕒 Profile<br>Orr Password                                      | Two-factor authentication (2FA)<br>Evaluation factor authentication for your account                                |                             |
| 😨 Two-factor a                                                 | After spilling in Basis nor way to upt well<br>SMES Automatication<br>D KetS Automatication<br>D Automatication App |                             |
|                                                                | <ul> <li>FE03 key Automicidion</li> <li>Authentication</li> <li>Authentication App</li> </ul>                       |                             |

a) SMS Authentication - US Mobile Number is required for this

| nge your account settings |                                                                                      |
|---------------------------|--------------------------------------------------------------------------------------|
| Profile                   | Two-factor authentication (2FA)<br>Enable two-factor authentication for your account |
| OT Password               | Country code                                                                         |
| Two-factor authentication | +1 - USA 🗸                                                                           |
|                           | Phone number                                                                         |
|                           | (xxx) xxx-xxxx                                                                       |
|                           | Send Varification Code                                                               |

 b) FIDO Key Authentication - Fast Identity Online (FIDO) is a technical specification for online user identity authentication. Member/User can use a PIN or Fingerprint to Login once they register through this. (Can be through Windows, Google or any devices that support this type of Verification).

For E.g.: Below the used device is Microsoft Pin to use as 2FA. Once the device Pin is entered user can use the same to access the AaNeel Connect Portal.

| Man      | age your account          |                                   |
|----------|---------------------------|-----------------------------------|
| Change y | your account settings     |                                   |
| 0        | Profile                   | FIDO2 Multi-factor authentication |
| От       | Password                  | Username                          |
|          | Two-factor authentication |                                   |
|          |                           | Add A FID02 Key                   |
|          |                           |                                   |

| Change your account settings                                                                            | Windows Security     X                                                                                                    |
|----------------------------------------------------------------------------------------------------|----------------------------------------------------------------------------------------------------|
|                                                                                                    | Passkey saved                                                                                                    |
|                                                                                                    | You can now use Windows Hello to sign in with your face,                                                                                                    |
| Profile                                                                                                 |                                                                                                    |
| O- Password                                                                                             | seventhelement-dev.azurewebsites.net                                                                                                    |
| Two factor outboattingting                                                                              | ок                                                                                                    |
| Wo-factor authenticatio                                                                                 | Add A Elipop Key                                                                                                    |
|                                                                                                    | Add A FIDUZ Key                                                                                                    |
|                                                                                                    | Tap your security key to finish registration.                                                                                                    |
|                                                                                                    |                                                                                                    |
|                                                                                                    |                                                                                                    |
|                                                                                                    |                                                                                                    |
|                                                                                                    |                                                                                                    |
|                                                                                                    |                                                                                                    |
|                                                                                                    |                                                                                                    |
| Manage your accou                                                                                       | Int                                                                                                    |
| Manage your accou                                                                                       | Int                                                                                                    |
| Manage your accou                                                                                       | Int                                                                                                    |
| Manage your accou                                                                                       | Int<br>Generate two-factor authentication                                                                                                    |
| Manage your accou                                                                                       | Generate two-factor authentication<br>(2FA) recovery codes                                                                                                    |
| Manage your accou<br>Change your account settings<br>Profile<br>Password                                | Int<br>Generate two-factor authentication<br>(2FA) recovery codes<br>Put these codes in a safe place.                                                                                                    |
| Manage your accout<br>Change your account settings<br>Profile<br>Password                               | Int<br>Generate two-factor authentication<br>(2FA) recovery codes<br>Put these codes in a safe place.<br>If you lose your device and don't have the recovery codes you will lose<br>access to your account.                                                                                                    |
| Manage your accout<br>Change your account settlings<br>Profile<br>Password<br>Two-factor authentication | Int<br>Generate two-factor authentication<br>(2FA) recovery codes<br>Put these codes in a safe place.<br>Put these codes in a safe place.<br>My col lose your device and don't have the recovery codes you will lose<br>access to your account.<br>Generating new recovery codes does not change the keys used in<br>authenticator apps. If you wish to change the keys used in an                                                                  |
| Manage your accou<br>Change your account settings<br>Profile<br>Password<br>Vwo-factor authentication   | Int<br>Generate two-factor authentication<br>(2FA) recovery codes<br>Put hese codes in a safe place.<br>If you lose your device and dont have the recovery codes you will lose<br>access to your account.<br>If you lose your device and dont have the recovery codes you will lose<br>access to your account.<br>Guite authenticator apps. If you wish to change the keys used in a<br>authenticator app you should reset your authenticator keys. |

c) Authenticator App - User can also use an authenticator App like Microsoft Authenticator or Google Authenticator. The user needs to Scan the QR code shown in the system through an Authenticator App or use the code to create a unique code shown in the authenticator app which needs to be entered in the Verification Code box. As shown in the below screenshots certain codes will be generated to use in case of authenticator app is not accessible.

| mange your account settings                         |                                                                                                    |
|-----------------------------------------------------|----------------------------------------------------------------------------------------------------|
| Profile                                             | Configure authenticator app<br>To use an authenticator app go through the following steps:                                                                                                    |
| On Password                                         | 1. Download a two-factor authenticator app like Microsoft Authenticator for                                                                                                    |
| View Two-factor authentication                      | Windows Phone, Android and IOS or Google Authenticator for Android and<br>IOS or Okta Verify app for Android and IOS.                                                                                     |
|                                                     | 2. Scan the QR Code or enter this key                                                                                                    |
|                                                     | To enable QR code generation please read our documentation.                                                                                                    |
|                                                     |                                                                                                    |
|                                                     | <ol><li>Once you have scanned the QR code or input the key above, your two<br/>factor authentication app will provide you with a unique code. Enter the<br/>code in the confirmation box below.</li></ol> |
|                                                     | Verification code                                                                                                    |
|                                                     | Verify                                                                                                    |
| Manage your account<br>Change your account settings |                                                                                                    |
| Profile                                             | Recovery codes                                                                                                    |
| On Password                                         | Put these codes in a safe place.                                                                                                    |
| Two-factor authentication                           | If you lose your device and don't have the recovery codes you will lose<br>access to your account.                                                                                                    |
|                                                     | 1ff1579c c15b0025                                                                                                    |

3. Logout - Logout of the system

#### 3. Claims Tab

Claims Tab shows all claims that the member has. (If connected with CMS even all old claims will show). The member/user can Filter the claims using below filters:

1. Source Plan - Two types of Plan source are available that is HealthPlan and CMS (CMS option will show only if the member is connected as explained above).

| ~ |
|---|
|   |

- 2. From Date of Service
- 3. To Date of Service

| ← → C  | A healthsun-staging.aaneelo | onnect.com/Claim |                        |                 |                    | G            | 🕴 🕼 🍁 🛸 🔲 🌀 Relaunch to update |
|--------|-----------------------------|------------------|------------------------|-----------------|--------------------|--------------|--------------------------------|
| Healt  | hSun <sup>a</sup>           |                  |                        |                 |                    | — A          |                                |
| HEALTH | H PLANS                     | Claims           |                        |                 |                    |              |                                |
| O AU   | Jout me                     | Source Plan      | From Date              | of Service      | To Date of Service |              |                                |
| Cla    | aims                        | Healthplan       | ~ MM / D               | D / YYYY        | MM / DD / YYYY     | Search       | Clear                          |
| Pro    | ovider Directory            |                  |                        |                 |                    |              |                                |
| Fo     | ormulary Directory          | Healthplan Claim | List [Total Claims: 0] |                 |                    |              |                                |
|        |                             | Claim Number     | Provider Name          | Date of Service | Billed Amount      | Claim Status | Claim Type                     |
| ⊈ Lai  | ib Result                   |                  |                        |                 |                    |              | Page 0                         |
|        |                             |                  |                        |                 |                    |              |                                |
|        |                             |                  |                        |                 |                    |              |                                |
|        |                             |                  |                        |                 |                    |              |                                |
|        |                             |                  |                        |                 |                    |              |                                |
|        |                             |                  |                        |                 |                    |              |                                |
|        |                             |                  |                        |                 |                    |              |                                |
|        |                             |                  |                        |                 |                    |              |                                |
|        |                             |                  |                        |                 |                    |              |                                |
|        | Powered                     | ty .             |                        |                 |                    |              |                                |
|        | / AaNed                     | н                |                        | Copyright @     | Aaneel LLC 2023    |              |                                |

3.1 Claim Number:

In Claims Tab, the Claim Number is clickable - When clicked on page opens with all claim details for that claim number. Like Service Description, date of Service, Billed Amount, Allowed Amount, Paid Amount with member and provider details as well.

| Back to Claims                |                      |                          |                |                       |  |
|-------------------------------|----------------------|--------------------------|----------------|-----------------------|--|
| Claim Details                 |                      |                          |                |                       |  |
| Member ID                     | Provider Name        | Attending                | Physician      | Claim Number          |  |
| Date of Service<br>10/05/2023 | Claim Status<br>Paid | S Total Biller<br>\$2.20 | d Amount       | Paid Amount<br>\$2.20 |  |
| Service                       |                      |                          |                |                       |  |
| Service Description           | Date of Service      | Billed Amount            | Allowed Amount | Paid Amount           |  |
| Metformin Tab 500mg           | 10/05/2023           | \$2.20                   | N/A            | \$2.20                |  |
|                               |                      |                          |                |                       |  |

## 4. Provider Directory Tab

Provider Directory Tab shows all participating providers in HealthSun, that the member can search. The member/user can use the Filters to search for the provider.

- 1. Provider Name
- 2. Provider NPI ID

| $\rightarrow$ C $\hat{\mathbf{e}}$ healthsun-staging.aaneelconnect.com | /Provider               |                                   |                        | 🕼 🖄 🖈 🔳 🎯 🤇 Relaunch to updat |
|------------------------------------------------------------------------|-------------------------|-----------------------------------|------------------------|-------------------------------|
|                                                                        |                         |                                   |                        | - AA + Welcome Back!          |
| About me                                                               | Provider Directory      |                                   |                        |                               |
| Claims                                                                 | Search Provider Name    | Search Provider N<br>Enter NPI ID | PI ID                  |                               |
| Revider Directory                                                      | Provider List [Total Pr | oviders: 10000 ]                  |                        |                               |
| Formulary Directory                                                    | ID                      | Provider Name                     | Specialty              | NPI                           |
| 호 Lab Result                                                           | 111253                  | Michael Joseph                    | Internal Medicine      | 1033370127                    |
|                                                                        | 128548                  | Navdeep Bhatti                    | Cardiovascular Disease | 1538587035                    |
|                                                                        | 118882                  | Furhan Qureshi                    | Hospitalist            | 1306194667                    |
|                                                                        | 82308                   | Stacey Kaciuban                   | Emergency Medicine     | 1548435365                    |
|                                                                        | 76231                   | David Funt                        | Cardiovascular Disease | 1780671248                    |
|                                                                        | 112065                  | Jeffrey Gnerre                    | Radiology              | 1356784490                    |
|                                                                        | 57447                   | Percy Nelson                      | Internal Medicine      | 1184631053                    |
|                                                                        | 130992                  | Jill Howard                       | Infectious Disease     | 1285716589                    |
|                                                                        | 98721                   | Jay Feldman                       | Emergency Medicine     | 1831413558                    |
| Powered By                                                             | 79837                   | James Hill                        | Emergency Medicine     | 1356311666                    |
| AV HOIVeel                                                             |                         |                                   |                        | Page 1 >                      |

4.1 Provider ID:

In Provider Directory the Provider ID is clickable - when clicked on page opens with Provider Address and Office Location with Maps which is clickable and open Google maps with location.

| ← Ba                                                                                                    | ack to provider                                                      |                                                                                                    |                                                                                                   |
|----------------------------------------------------------------------------------------------------|----------------------------------------------------------------------|----------------------------------------------------------------------------------------------------|---------------------------------------------------------------------------------------------------|
| E                                                                                                    | Evelyn Berne<br>Doctor                                               | Provider ID<br>P1012227                                                                                              |                                                                                                   |
| Office                                                                                                    | Locations                                                            |                                                                                                    |                                                                                                   |
| A                                                                                                    | Office Name<br>Hematology Medical Oncology Of S Palm Beach<br>County | <ul> <li>Address<br/>21020 State Road 7, Ste 200b, Boca Raton, FI 33428</li> <li>Phone<br/>(561) 482-1728</li> </ul> | View larger mag<br>Sociale<br>Mag das 82022 Google<br>Term Reports mag error                      |
| efter<br>efter<br>e<br>efter<br>e<br>e<br>e<br>e<br>e<br>e<br>e<br>e<br>e<br>e<br>e<br>e<br>e<br>e<br>e<br>e<br>e<br>e | Office Name<br>South FI Regional Breast Care                         | Address 2101 Riverside Dr. Ste 101, Coral Springs, Fl 33071 Phone (S61) 420-8770                                     | Meter Vore hard<br>Verw larger man<br>AMELEWOOD Coolde<br>BE Voo dar 2000 I Teini, Pagora mag and |

## 5. Formulary Directory Tab

Formulary Directory Tab shows all drug details. Only Generic drugs are shown. The member/user can Filter or search through only the Drug Name.

| $\leftrightarrow$ $\rightarrow$ C $\bullet$ healthsun-staging.aaneelconnect.com/Form | iulary                                  |           |                          |                            | 🕃 🖻 🖈 🖬 🌀 Relaunch to update 🔅 |
|--------------------------------------------------------------------------------------|-----------------------------------------|-----------|--------------------------|----------------------------|--------------------------------|
| HealthSun                                                                            |                                         |           |                          |                            |                                |
| About me                                                                             | Formulary Directory                     |           |                          |                            |                                |
| Claims                                                                               | Search Formulary Search for a formulary | Q Search  | Clear                    |                            |                                |
| Provider Directory                                                                   | Formulary List [Total Formular          | y: 229 ]  |                          |                            |                                |
|                                                                                      | Name                                    | Drug Tier | Is Prior Auth Required ? | Is Step Therapy Required ? | Is there a Quantity Limit ?    |
| 호 Lab Result                                                                         | Ankle Support - Large                   | Generic   | N/A                      | N/A                        | N/A                            |
|                                                                                      | Estroven                                | Generic   | N/A                      | N/A                        | N/A                            |
|                                                                                      | Eye wash                                | Generic   | N/A                      | N/A                        | N/A                            |
|                                                                                      | Mineral Oil                             | Generic   | N/A                      | N/A                        | N/A                            |
|                                                                                      | Thyroid Aid                             | Generic   | N/A                      | N/A                        | N/A                            |
|                                                                                      | Chloraseptic                            | Generic   | N/A                      | N/A                        | N/A                            |
|                                                                                      | Zyrtec                                  | Generic   | N/A                      | N/A                        | N/A                            |
|                                                                                      | Gyne-Lotrimin                           | Generic   | N/A                      | N/A                        | N/A                            |
|                                                                                      | Robitussin DM Sugar Free                | Generic   | N/A                      | N/A                        | N/A                            |
| Proveed By                                                                           | Tylenol Extra Strength                  | Generic   | N/A                      | N/A                        | N/A                            |
|                                                                                      |                                         |           |                          |                            | Page 1 >                       |

6. Lab Result Tab

Lab Results Tab shows all the past history of Lab results of the member. Member/user can search for a lab result using the search option.

| ← → C                               | ı/Lab                                       |                    |                |             | ය ය               | 🖈 🏚 🔲 🌖 Relaunch to updal |
|-------------------------------------|---------------------------------------------|--------------------|----------------|-------------|-------------------|---------------------------|
| HealthSun                           |                                             |                    |                |             | — AA +            | Walcome Backl             |
| About me                            | Lab Directory                               |                    |                |             |                   |                           |
| 2 Claims                            | Search Lab Result Search for a lab result Q | Search Clear       |                |             |                   |                           |
| Revider Directory                   | Lab Result List [Total Lab Result: 0]       |                    |                |             |                   |                           |
| Formulary Directory      Lab Result | Test Name Lab Name                          | Observation Status | Effective Date | Observation | Observation Value | Value Range               |
|                                     |                                             |                    |                |             |                   | Page 0 >                  |
|                                     |                                             |                    |                |             |                   |                           |
|                                     |                                             |                    |                |             |                   |                           |
|                                     |                                             |                    |                |             |                   |                           |
|                                     |                                             |                    |                |             |                   |                           |
| Powered By                          |                                             |                    |                |             |                   |                           |
| AaNeel                              | Copyright @ Aaneel LLC 2023                 |                    |                |             |                   |                           |